## How to Share Readers with Another Caregiver

You may want to share a particular reader's information with another caregiver so each caregiver has the chance to update the reader's information and keep track of reading and activities without accessing the other's account information. You may do this through use of a Share Code.

First, log in to your account at <u>https://springfieldmontco.beanstack.org</u>. Use the drop-down menu on the top left to navigate to the reader whose information you wish to share. Click the reader's name from the list (if the name is not displayed, select "Change Readers" and choose the appropriate name from the resulting page).

| SPRINGFIELD<br>to wink site P Log Reading and Activities Write a Review | •                                                         |  |
|-------------------------------------------------------------------------|-----------------------------------------------------------|--|
| AA Amy Ambler - + EDIT READER                                           | CHALLENGES REVIEWS ALL BADGES READING LOG RECOMMENDATIONS |  |
| C child                                                                 | Current Challenges                                        |  |
| Add a Reader                                                            |                                                           |  |

Once on the correct reader's page, select the "Edit Reader" link next to the reader's name in the top left.

| SPRINGFIELD           | Log Reading and Activities | Write a Review |                    |                   |              |             | •               |
|-----------------------|----------------------------|----------------|--------------------|-------------------|--------------|-------------|-----------------|
| C Child - Z EDIT READ | ER                         |                |                    | CHALLENGES REVIEW | S ALL BADGES | READING LOG | RECOMMENDATIONS |
|                       |                            |                | Current Challenges |                   |              |             |                 |
|                       |                            |                |                    |                   |              |             |                 |

On the resulting page, scroll down to the Share This Reader section.

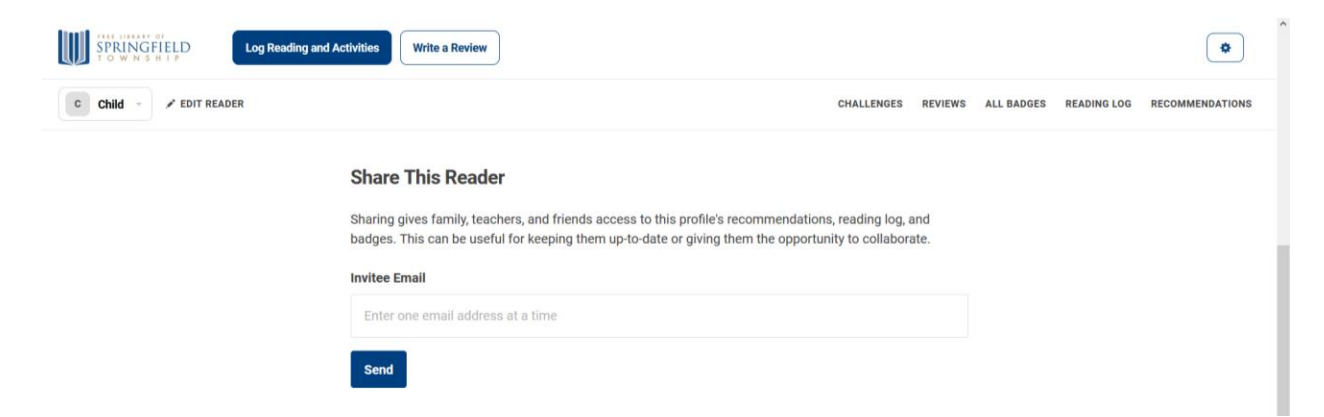

Enter the email of the person you wish to share the reader with and click the blue "Send" button. The person with whom the reader was shared will receive a message that the account creator wants to share this reader. They will be prompted to add their own Beanstack account (if they do not have one), or enter a code to add this reader to an existing account.

If you receive a share code invitation and have an existing Beanstack account, log into your account and click on the gear symbol in the top right.

| SPRINGFIELD<br>I O W N S H I P |                    |                    |            |             |                 |
|--------------------------------|--------------------|--------------------|------------|-------------|-----------------|
| AA Amy Ambler - PDIT READER    |                    | CHALLENGES REVIEWS | ALL BADGES | READING LOG | RECOMMENDATIONS |
|                                | Current Challenges |                    |            |             |                 |
|                                |                    |                    |            |             |                 |

Then select Edit Account from the drop-down menu that appears.

| •            |               |                   |                    | Write a Review | Log Reading and Activities | SPRINGFIELD   |
|--------------|---------------|-------------------|--------------------|----------------|----------------------------|---------------|
| Add a Reade  | VS ALL BADGES | HALLENGES REVIEWS |                    |                | EDIT READER                | AA Amy Ambler |
| Edit Account |               |                   |                    |                |                            | •             |
| Sign Ou      |               |                   | Current Challenges |                |                            |               |
|              |               |                   | Current Challenges |                |                            |               |

On the resulting page, select the Use a Share Code tab.

| SPRINGFIELD Log Reading and Activities Write a Review |              |                  |            |         |            |             | ٢               |
|-------------------------------------------------------|--------------|------------------|------------|---------|------------|-------------|-----------------|
| AA Amy Ambler - CIIT READER                           |              |                  | CHALLENGES | REVIEWS | ALL BADGES | READING LOG | RECOMMENDATIONS |
|                                                       | Edit Account | Use a Share Code |            |         |            |             |                 |
|                                                       |              |                  |            |         |            |             |                 |
| Edit Account                                          |              |                  |            |         |            |             |                 |
| Amy Ambler                                            |              |                  |            |         |            |             |                 |

On the resulting page, enter the share code you received and click the blue "Link Profile" button.

| SPRINGFIELD<br>TO WINSHIP Log Reading and Activities | Write a Review                                                                         |                                    |                   |         |            |             | ٠               |
|------------------------------------------------------|----------------------------------------------------------------------------------------|------------------------------------|-------------------|---------|------------|-------------|-----------------|
| AA Amy Ambler 👻 🖌 EDIT READER                        |                                                                                        |                                    | CHALLENGES        | REVIEWS | ALL BADGES | READING LOG | RECOMMENDATIONS |
|                                                      | Edit Account                                                                           | Use a Share Code                   |                   |         |            |             |                 |
|                                                      |                                                                                        |                                    |                   |         |            |             |                 |
|                                                      | Use a Share Cod                                                                        | e                                  |                   |         |            |             |                 |
|                                                      | Share codes give you the ability to link y set up. If you've received one, enter it be | our account to a profile t<br>low. | that someone else |         |            |             |                 |
|                                                      | Enter share code                                                                       |                                    |                   |         |            |             |                 |
|                                                      | Link Profile                                                                           |                                    |                   |         |            |             |                 |
|                                                      |                                                                                        |                                    |                   |         |            |             |                 |

If you receive a share code invitation and do not have an existing Beanstack account, go to <u>https://springfieldmontco.beanstack.org</u> and select the Share Code button in the top right corner.

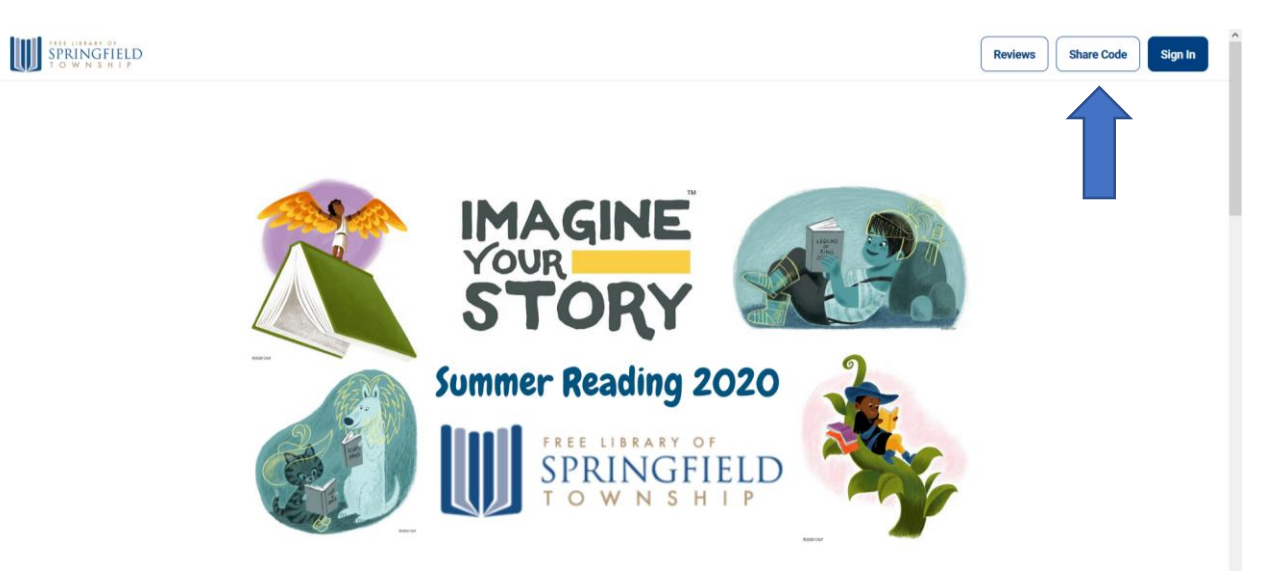

Sign up for Beanstack by providing a name and email address (which is needed to sign in) and creating a password. Enter the share code you received and click the blue "Sign Up" button.

| SPRINGFIELD |                                                                                                    |                                                                                                | Reviews Share Code Sign In |
|-------------|----------------------------------------------------------------------------------------------------|------------------------------------------------------------------------------------------------|----------------------------|
|             | Snare Code                                                                                                    |                                                                                                |                            |
|             | Did you receive an invite to share in<br>our reading challenges? Help log th<br>and stay up-to-date on our latest re | n the experience of a participant in<br>neir reading, track their progress,<br>ecommendations. |                            |
|             | First Name *                                                                                                    | Last Name                                                                                      |                            |
|             | Email                                                                                                    | Confirm Email                                                                                  |                            |
|             | Password *                                                                                                    | Password Confirmation *                                                                        |                            |
|             | Use a minimum of 6 characters                                                                                        | Use a minimum of 6 characters                                                                  |                            |
|             | Share Code                                                                                                    |                                                                                                |                            |
|             |                                                                                                    |                                                                                                |                            |
|             | Sigr                                                                                                    | n Up                                                                                           |                            |